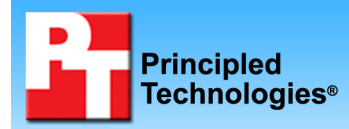

# Consumer notebook and desktop systems: Time savings from upgrading to current models

#### **Executive summary**

Intel<sup>®</sup> Corporation (Intel) commissioned Principled Technologies (PT) to measure and compare three desktop and three notebook computers performing the following custom projects:

- Importing and burning AVCHD video to DVD (Project 1)
- Importing, resizing, and burning photo images to CD (Project 2)
- Copying a DVD to iPod touch (Project 3)
- Watching streaming high-definition video on PC (Project 4)

We tested three categories of notebook and desktop computer:

- 2005 standard shipping configuration (2005 standard)
- 2008 standard shipping configuration (2008 standard)
- 2008 maximum shipping configuration—featuring increased processor speed, hard drive size, memory, and video card power (2008 high-end)

Our goal was to measure the increase in speed that the latest generation of processors brought to our custom projects. We chose these projects because they represent

#### **KEY FINDINGS**

- When importing and burning video to DVD, upgrading from the 2005 standard notebook to the 2008 standard notebook saved 2 hours and 25 minutes; upgrading to the 2008 highend notebook saved 2 hours and 33 minutes. Upgrading from the 2005 standard desktop to the 2008 standard desktop saved 57 minutes; upgrading to the 2008 high-end desktop saved 1 hour and 10 minutes (see Figures 1 through 3).
- When copying a DVD to iPod touch, upgrading from the 2005 standard notebook to the 2008 standard notebook saved 1 hour and 9 minutes; upgrading to the 2008 highend notebook saved 1 hour and 15 minutes. Upgrading from the 2005 standard desktop to the 2008 standard desktop saved 37 minutes; upgrading to the 2008 high-end desktop saved 43 minutes (see Figures 1 through 3).
- Only the 2008 systems could acceptably play streaming high-definition video (see Figure 4.)

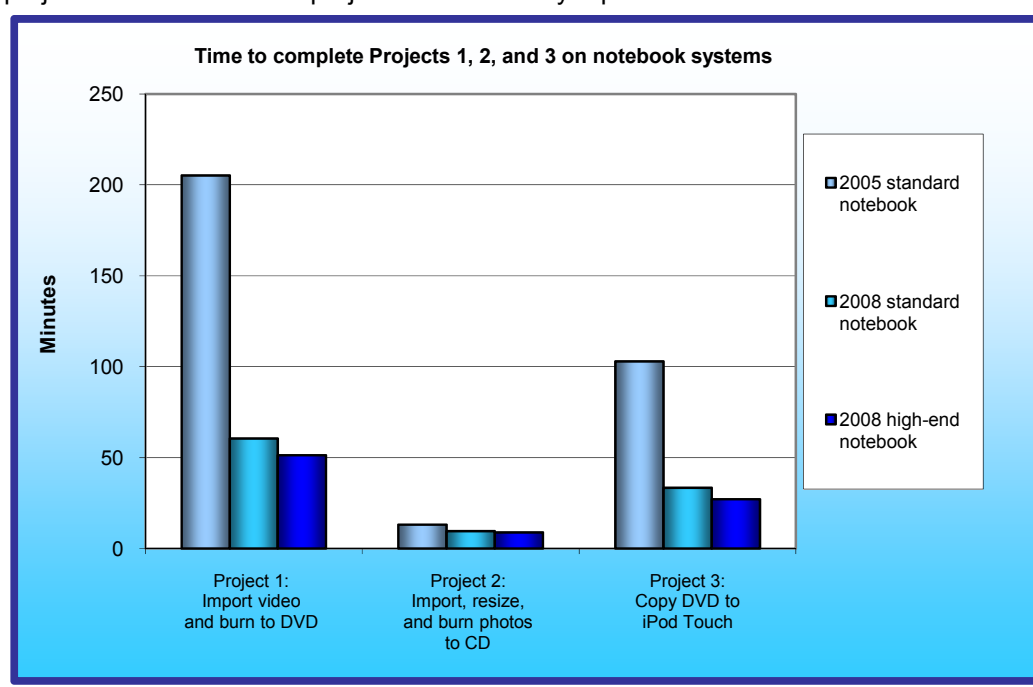

realistic testing scenarios that commonly occur within consumer households. We provide details on the projects in the Project scenarios section. As the Key Findings state and the Test results show in detail. upgrading from the 2005 desktop or notebook system to either of the two 2008 systems yielded considerable time savings in completing the tasks. Upgrading these systems also made it

Figure 1. Median time, in minutes, the three notebook systems we tested took to complete Projects 1, 2, and 3. Lower numbers, indicating shorter times, are better.

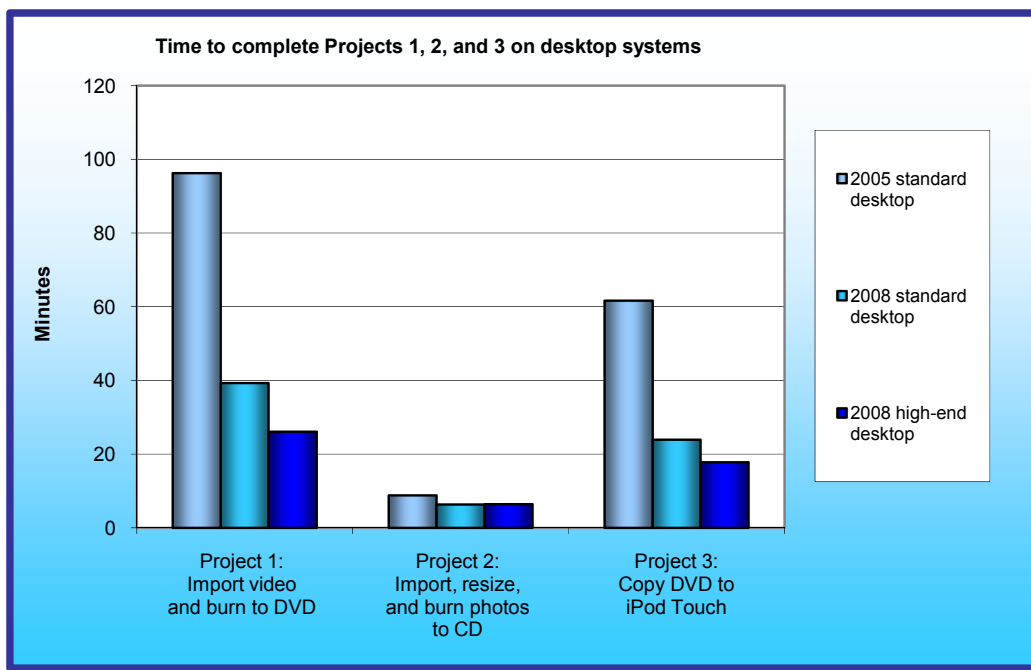

possible to acceptably view and listen to streaming high-definition video; the four 2008 systems provided very good or perfect video and audio quality while the 2005 notebook provided slideshowlike playback and the 2005 desktop provided very good audio but unwatchable video playback.

The Applications and Methodology sections provide details on our tests and the applications we used. Appendix

Figure 2. Median time, in minutes, the three desktop systems we tested took to complete Projects 1, 2, and 3. Lower numbers, indicating shorter times, are better.

A provides system disclosure information.

#### **Test results**

Figure 3 shows the median times the six systems we tested took to complete three scenarios. (We conducted each test three times and report the median time.)

|                                                                                               | Notebook systems      |                     |                  | Desktop systems      |                  |                  |
|-----------------------------------------------------------------------------------------------|-----------------------|---------------------|------------------|----------------------|------------------|------------------|
| Project                                                                                       | 2005<br>standard      | 2008<br>standard    | 2008<br>high-end | 2005<br>standard     | 2008<br>standard | 2008<br>high-end |
| Project 1: Total time to import video from camera and burn to DVD                             | 3 hours<br>25 minutes | 1 hour<br>0 minutes | 51 minutes       | 1 hour<br>36 minutes | 39 minutes       | 26 minutes       |
| Project 2: Total time to import photos<br>from camera, fix red eye, resize, and<br>burn to CD | 13 minutes            | 9 minutes           | 8 minutes        | 8 minutes            | 6 minutes        | 6 minutes        |
| Project 3: Total time to copy DVD to<br>iPod touch                                            | 1 hour<br>42 minutes  | 33 minutes          | 27 minutes       | 1 hour<br>1 minute   | 23 minutes       | 17 minutes       |

Figure 3: Median times the six systems we tested took to complete three scenarios. Lower numbers, indicating shorter times, are better.

When importing and burning video to DVD (Project 1), upgrading from the 2005 standard notebook to the 2008 standard notebook saved 2 hours and 25 minutes; upgrading to the 2008 high-end 2005 notebook saved 2 hours and 33 minutes. Upgrading from the 2005 standard desktop to the 2008 standard desktop saved 57 minutes; upgrading to the 2008 high-end desktop saved 1 hour and 10 minutes.

When importing photos from camera, fixing red eye, resizing, and burning to CD (Project 2), upgrading from the 2005 standard notebook to the 2008 standard notebook saved 4 minutes; upgrading to the 2008 high-end notebook saved 5 minutes. Upgrading from the 2005 standard desktop to either the 2008 standard desktop or the 2008 high-end desktop saved 2 minutes.

When copying a DVD to iPod touch (Project 3), upgrading from the 2005 standard notebook to the 2008 standard notebook saved 1 hour and 9 minutes; upgrading to the 2008 high-end notebook saved 1 hour and 15 minutes. Upgrading from the 2005 standard desktop to the 2008 standard desktop saved 37 minutes; upgrading to the 2008 high-end desktop saved 43 minutes.

Figure 4 shows the median qualitative ratings for watching streaming video on the six systems we tested, and Figure 5 shows the assessment scales we used. As Figure 4 shows, all of the 2008 systems produced very good or perfect video and audio, while the 2005 standard desktop produced very listenable audio but unwatchable video, and the 2005 standard notebook provided slideshow-like playback.

| Watch streaming high-definition<br>Internet video | Notebook systems |                  |                  | Desktop systems  |                  |                  |
|---------------------------------------------------|------------------|------------------|------------------|------------------|------------------|------------------|
|                                                   | 2005<br>standard | 2008<br>standard | 2008<br>high-end | 2005<br>standard | 2008<br>standard | 2008<br>high-end |
| Video rating                                      | 1                | 4                | 4                | 2                | 5                | 5                |
| Audio rating                                      | 1                | 5                | 5                | 4                | 5                | 5                |

Figure 4: Median qualitative ratings for watching streaming video on the six systems we tested. Higher scores, indicating better quality (see Figure 5), are better.

| Video playback assessment scale           | Audio playback assessment scale                                       |
|-------------------------------------------|-----------------------------------------------------------------------|
| 5 = Perfect picture quality (HD quality)  | 5 = Perfect sound quality (CD quality)                                |
| 4 = Occasional jitter but very watchable  | 4 = Occasional sound oddity (pop, boing, dropout) but very listenable |
| 3 = Noticeable jitter but still watchable | 3 = Noticeable sound oddities but still listenable                    |
| 2 = Bad jitter or unwatchable             | 2 = Many sound oddities or hard-to-understand speech, unlistenable    |
| 1 = Slideshow or no playback              | 1 = Complete breaks in sound or no sound                              |

Figure 5: Video and audio playback assessment scales.

### **Project scenarios**

We created a realistic home scenario to illustrate the benefits of an upgraded PC in consumer functions. Our scenario involves four members of the Anderson family. Susan Anderson is a social worker who is training for the Boston Marathon. Her husband, Tom, is a police officer. They have two children, 16-year-old Ashley and 13-year-old Charles, and a pet rabbit. The family shares one computer, which they keep in their living room.

The scenario includes the following projects, each of which involves a different member of the family.

- Project 1: For a school project on animal behavior, Charles uses the family's video camera to record their pet rabbit in its cage; he then saves the video to DVD.
- Project 2: After receiving a digital camera for her birthday, Ashley takes photos at her party and saves them on a CD to share with her friends.
- Project 3: After receiving a DVD of the Boston Marathon as a gift, Susan copies it to her iPod touch so that she can watch it during her daily bus commute.
- Project 4: As he tries to select a movie for the family to see together, Tom goes online to view the trailer.

Each of these projects involves a number of basic operations, such as opening, editing, and closing files. The results of the scenario are the response times for each of these operations. The number of timed operations in each project ranges from one to three and depends on the complexity of the project. We used realistic operations and content for all tests. The Scenario descriptions section provides more details on each project, the files it uses, and the operations we timed.

#### Project 1: Importing and burning AVCHD video to DVD

#### Story summary

For a school project on animal behavior, Charles uses the family's Sony HDR-SR1 video camera to record their pet rabbit in its cage. Using Adobe Premiere Elements 7, he transfers the video to the computer's hard drive and then burns it to a DVD-R.

#### Applications

Adobe Premiere Elements 7

### Content

- One audio and video compression for high definition (AVCHD) file:
  - File size: 1.72 GB (1,855,684,508 bytes)
  - Length: 20 minutes, 0 seconds

#### **Timed operations**

- Adobe Premiere Elements 7 importing the video from the camera to the hard drive
- Adobe Premiere Elements 7 burning the video to the DVD-R

#### Project 2: Importing, resizing, and burning photo images to CD

#### Story summary

After receiving a Canon PowerShot SD870 IS digital camera for her birthday, Ashley takes photos at her party and saves them on a CD to share with her friends. Using Adobe Photoshop Elements 7, she transfers the photos to the computer's hard drive; auto fixes redeye, resizes them, and then burns them to a CD-R.

#### Applications

Adobe Photoshop Elements 7

#### Content

- 75 10-megapixel JPEG images:
  - File size: 2.10 MB (2,205,129 bytes) to 5.60 MB (5,874,999 bytes)
  - JPEG resolution: 3,648 x 2,736
  - Folder size: 320 MB (336,428,581 bytes)

#### **Timed operations**

- Adobe Photoshop Elements 7 importing the photos from the camera to the hard drive
- Adobe Photoshop Elements 7 resizing the photos
- Adobe Photoshop Elements 7 burning the photos to a CD-R

#### Project 3: Copying a DVD to iPod touch

#### Story summary

After receiving a DVD of the Boston Marathon as a gift, Susan copies it to her iPod touch so that she can watch it during her daily bus commute. Using CloneDVD Mobile, she copies the video to her hard drive. She then uses iTunes 8 to synchronize the resulting movie output file to her iPod touch.

#### **Applications**

- CloneDVD Mobile
- iTunes 8

## Content

- Boston Marathon Raw Video DVD consisting of 3 chapters:
  - Chapter 1: Raw footage from US Women's Olympic Trials (24:14)
  - Chapter 2: Raw footage from 2008 Boston Marathon (pre-race and first half) (25:20)
  - Chapter 3: Raw footage from 2008 Boston Marathon (second half and finish) (21:01)
- Video\_TS properties:
  - Size: 4.00 GB (4,297,928,704 bytes)

Principled Technologies, Inc.: Consumer notebook and desktop systems: Time savings from upgrading to current models

• Contains: 18 files, 0 folders

#### **Timed operations**

- CloneDVD creating the video file from the DVD
- CloneDVD post processing the movie output file
- iTunes 8 syncing the resulting movie output file to iPod touch

#### Project 4: Watching streaming high-definition Internet video on PC

#### Story summary

As he selects a movie for the family to see together, Tom decides to view the HD version of the trailer for Watchmen, a movie his son recommended. To do so, he goes online via his Linksys WRT600N Dual-Band Wireless-N Gigabit Router with Storage Link. He opens Internet Explorer and visits <u>www.fancast.com</u> to locate the trailer. Once he has done so, he views it using Adobe Flash Player.

#### **Applications**

- Microsoft Internet Explorer
- Adobe Flash Player

#### Content

• Watchmen: HD Trailer 1 at www.fancast.com

### Methodology

#### Importing and burning AVCHD video to DVD

PT used a Sony HDR-SR1 video camera to create the Audio and Video Compression for High Definition (AVCHD) file. The file has the following key characteristics:

- File size: 1.72 GB (1,855,684,508 bytes)
- Length: 20 minutes, 0 seconds

PT used Adobe Premiere Elements 7 to import and burn the AVCHD video camera footage.

#### Setting up the test

- 1. Reset the system to the base test image.
- 2. Install Premiere Elements 7:
  - a. Insert the Adobe Premiere Elements 7 DVD.
  - b. Click Run AutoPlay.exe.
  - c. Click Install Adobe Premiere Elements 7.
  - d. Select English, and click OK.
  - e. At the Welcome screen, click Next.
  - f. At the Adobe License Agreement screen, click Accept.
  - g. At the Customer Information screen, enter the serial number and country, and click Next.
  - h. At the Choose your default TV format screen, select NTSC, and click Next.
  - i. At the Setup Type screen, select Complete, and click Next.
  - j. At the Destination Folder screen, leave the default C:\ drive selected, and click Next.
  - k. At the Ready to Install screen, click Install.
  - I. At the Installation Completed screen, click Finish.
- 3. At the Reboot prompt, reboot the system.

#### Running the test

- 1. After the system reboots, wait 10 minutes.
- 2. Connect the Sony HDR-SR1 video camera via USB to the system.
- 3. Close AutoPlay.
- 4. Launch Premiere Elements 7 by double-clicking the desktop icon.
- 5. Click New Project.
- 6. Click Change Settings.
- 7. Select NTSC→AVCHD→HD 1080i 30, and click OK.

- 8. Name the project, assign the save directory, and click OK.
- 9. Click Get Media.
- 10. Click AVCHD or other hard disk/memory camcorder.
- 11. From the Get Media drop-down menu, select Camera or Card Reader.
- 12. From the Rename Files drop-down menu, select Custom Name.
- 13. Type  ${\tt Test}$  in the Enter custom name here dialog box.
- 14. Simultaneously click Get Media and start the stopwatch.
- 15. An Importing progress bar appears, followed immediately by an Adding Media progress bar. When the Adding Media progress bar disappears, stop the stopwatch, and record your results.
- 16. Allow Conforming Test to finish.
- 17. Click Instant Movie.
- 18. Drag and drop the AVCHD files to the Sceneline at the bottom of the screen.
- 19. Insert a blank DVD-R into the system's CD/DVD-RW drive.
- 20. Close AutoPlay.
- 21. Click Share.
- 22. Click Disc.
- 23. Enter a name for the DVD-R.
- 24. Simultaneously click Burn and start the stopwatch. A progress bar will appear.
- 25. When the Burn Completed dialog appears, stop the stopwatch, and record your results.
- 26. Click Done.
- 27. Close Premiere. Choose No to save changes.
- 28. Delete the encoded file from the save directory.
- 29. Empty the Recycle Bin.
- 30. Repeat these steps four more times, rebooting between runs.

We report the times, in seconds, that Premiere Elements 7 took to import the AVCHD file from the video camera and burn the file to DVD. Lower times indicate faster performance and are therefore better.

#### Importing, resizing, and burning photo images to CD

PT used a Canon PowerShot SD870 IS camera to create the 75 10-megapixel JPEG images. They have the following key characteristics:

- File size: 2.10 MB (2,205,129 bytes) to 5.60 MB (5,874,999 bytes)
- JPEG resolution: 3,648 x 2,736
- Folder size: 320 MB (336,428,581 bytes)

PT used Adobe Photoshop Elements 7 to resize and burn the photos.

#### Setting up the test

- 1. Reset the system to the base test image.
- 2. Install Photoshop Elements 7:
  - a. Insert the Adobe Photoshop Elements 7 DVD.
  - b. Click Run AutoPlay.exe.
  - c. Click Install Adobe Photoshop Elements 7.
  - d. At the Welcome screen, click Next.
  - e. At the Adobe License Agreement screen, click Accept.
  - f. At the Product Serialization screen, enter the serial number, and click Next.
  - g. At the Destination Folder screen, leave the default C:\ drive selected, and click Next.
  - h. At the Ready to Install screen, click Install.
  - i. At the Installation Completed screen, click Finish.
  - j. Click Yes to restart the system.
- 4. Launch Photoshop Elements 7 by double-clicking the desktop icon.
- 5. Click Organize.
- 6. At the Photoshop Elements Organizer dialog, click No.
- 7. At the Adobe Updater dialog, click Cancel.
- 8. Exit Photoshop Elements 7.
- 9. Reboot the system.

Principled Technologies, Inc.: Consumer notebook and desktop systems: Time savings from upgrading to current models

#### **Running the test**

- 1. After the system reboots, wait 10 minutes.
- 2. Connect the Canon PowerShot SD870 IS camera via USB to the system.
- 3. At the AutoPlay prompt, click Organize and Edit using Adobe Photoshop Elements 7.0.
- 4. Click Advanced.
- 5. From the Rename Files drop-down menu, select Custom Name.
- 6. Type Test in the Enter custom name here dialog box.
- 7. Under Advanced Options, check Automatically Fix Red Eyes.
- 8. Simultaneously click Get Photos and start the stopwatch.
- 9. A progress bar appears. When the progress bar disappears, stop the stopwatch, and record your results.
- 10. Photoshop Elements 7 automatically launches.
- 11. When the Fixing red eye progress bar appears, start the stopwatch.
- 12. When the Fixing red eye progress bar disappears, stop the stopwatch, and record your results.
- 13. At the Photoshop Elements dialog, check Don't show me this again, and click OK.
- 14. Click the first JPEG, and press Ctrl+A to select all photos.
- 15. Allow Generating Thumbnails to finish.
- 16. Open the Export dialog by pressing Ctrl+E.
- 17. Select JPEG file type.
- 18. From the Photo Size drop-down menu, select 1,024 x 768.
- 19. Set the Quality Level to 5.
- 20. Simultaneously click Export and start the stopwatch. A progress bar will appear.
- 21. When Photoshop Elements 7 has finished resizing all the photos, it displays a You have successfully exported 75 files dialog. When that happens, stop the stopwatch, and record your results. DO NOT check Don't show again.
- 22. Click OK.
- 23. Insert a blank CD-R into the system's CD/DVD-RW drive.
- 24. Close AutoPlay.
- 25. In Photoshop Elements 7, click File→Make a CD/DVD.
- 26. Select the Destination CD/DVD-RW drive.
- 27. Enter a name for the CD-R.
- 28. Simultaneously click OK and start the stopwatch. A progress bar will appear.
- 29. When the Verify Disc dialog appears, stop the stopwatch, and record your results.
- 30. Click Don't Verify.
- 31. When the Disc one is done prompt appears, click OK.
- 32. Delete all the edited JPEG images from the Photos workload directory.
- 33. Empty the Recycle Bin.
- 34. Repeat these steps four more times, rebooting between runs.

We report the time, in seconds, that Photoshop Elements 7 took to import the files from the camera, automatically fix red eye, resize and export the files, and burn the files to CD. Lower times indicate faster performance and are therefore better.

#### Copying a DVD to iPod touch

PT used CloneDVD Mobile to copy and post-process the Intel-provided DVD, and used iTunes 8 to synchronize the resulting movie output file to iPod touch.

#### Setting up the test

- 1. Reset the system to the base test image.
- 2. Download and install iTunes 8 with the following settings from www.apple.com/itunes/download/.
  - a. At the Welcome to the InstallShield Wizard screen, click Next.
  - b. At the License Agreement screen, select I accept the terms in the license agreement, and click Next.
  - c. At the Choose iTunes Installer Options screen, uncheck Automatically update iTunes and other Apple software, and click Install.
  - d. At the Congratulations screen, click Finish.
  - e. At the License Agreement screen, click Agree.
  - f. At the Welcome to iTunes screen, click Next.
  - g. At the Find Music Files screen, uncheck both the Add MP3 and AAC files option and the Add WMA

files option, and click Next.

- h. At the Keep iTunes Music Folder Organized screen, select No, I'll change the file and folder names myself, and click Next.
- i. At the Download Album Artwork screen, click Next.
- j. At the iTunes Music Store screen, select No, take me to my iTunes Library, and click Finish.
- k. Connect the iPod touch device.
- I. Under the Summary tab, check Manually manage music and videos.
- m. Click Apply.
- n. With the iPod touch content empty, eject the iPod touch.
- o. Exit iTunes.
- Download and install CloneDVD Mobile with the following settings from <u>http://www.slysoft.com/en/download.html</u>.
  - a. At the Installation Options screen, click Next.
  - b. At the Installation Directory screen, click Install.
  - c. At the Setup Complete screen, click Close.
- 4. Reboot the system.

#### **Running the test**

- 1. After the system reboots, wait 10 minutes.
- 2. Insert the DVD into the DVD-ROM.
- 3. Close AutoPlay.
- 4. Launch CloneDVD Mobile by double-clicking the desktop icon.
- 5. At the evaluation dialog, click Continue.
- 6. At the Where do you want to copy today screen, select Apple iPod touch, and click Next.
- 7. Click Browse, select the DVD video files, and click OK.
- 8. Click Next.
- 9. At the Audio and Subtitle Settings, accept the defaults, and click Next.
- 10. At the Output Method screen, slide the slider bar to the maximum video quality.
- 11. Click Go, and name the file.
- 12. Simultaneously click Save and start the stopwatch.
- 13. A Progress bar appears. When CloneDVD has created the video file, stop the stopwatch, and record your results.
- 14. A Post processing output file dialog immediately appears.
- 15. Start the stopwatch.
- 16. When the Post processing output file dialog says Creation of media file was successful, stop the stopwatch, and record your results.
- 17. Click OK.
- 18. Close CloneDVD Mobile.
- 19. Connect the iPod touch device. iTunes automatically launches.
- 20. Select Movie Library, located in the left column.
- 21. From the upper menu, click File  $\rightarrow$  Add File to Library.
- 22. Browse to the movie file directory, select it, and click Open.
- 23. Simultaneously drag the movie file to the iPod touch device and start the stopwatch.
- 24. A Progress bar appears. When iTunes has synced the movie, stop the stopwatch, and record your results.
- 25. Delete the movie output file from the iTunes library and from the iPod touch device.
- 26. Check Do not ask me again, and click Remove.
- 27. Click Move to Recycle Bin.
- 28. Empty the Recycle Bin.
- 29. Repeat these steps four more times, rebooting between runs.

We report the times, in seconds, that CloneDVD took to convert and post process the digital copy to MPEG-4 format, and the time iTunes took to sync the MPEG-4 file to the iPod touch device. Lower times indicate faster performance and are therefore better.

#### Watching streaming high-definition Internet video on a PC

PT used Adobe Flash Player to play the streaming high-definition Internet video. PT chose the HD movie trailer. Note that the 2005 standard notebook connected to the Linksys WRT600N Dual-Band Wireless-N Gigabit Router with Storage Link via its 802.11g network adapter and the 2008 systems connected via their 802.11n network adapters. All three desktops connected via their Gigabit Ethernet adapters.

PT used the following assessment scales to assess the subjective user experience:

#### Video playback assessment scale

- 5 = Perfect picture quality (HD quality)
- 4 = Occasional jitter but very watchable
- 3 = Noticeable jitter but still watchable
- 2 = Bad jitter or unwatchable
- 1 = Slideshow or no playback

#### Audio playback assessment scale

- 5 = Perfect sound quality (CD quality)
- 4 = Occasional sound oddity (pop, boing, dropout) but very listenable
- 3 = Noticeable sound oddities but still listenable
- 2 = Many sound oddities or hard-to-understand speech, unlistenable
- 1 = Complete breaks in sound or no sound

#### Setting up the test

- 1. Reset the system to the base test image.
- Download and install Adobe Flash Player with the following settings from <u>http://get.adobe.com/flashplayer/?promoid=DXLUJ</u>.
  - a. Uncheck Install Free Google Toolbar.
  - b. Click Agree and install now.
  - c. Click Install ActiveX Control.
  - d. Click Install.
- 3. Go to <u>http://www.timewarnercable.com/Carolinas/products/speedtest.html</u>, and note download bandwidth. Verify download bandwidth is 6 Mbs or greater.
- 4. Reboot the system.

#### **Running the test**

- 1. After the system reboots, wait 10 minutes.
- 2. Open a browser window by clicking Start→All Programs→Internet Explorer.
- 3. In the Address line, type www.fancast.com, and press Enter.
- 4. Type HD in the search bar.
- 5. Click Watchmen: Watchmen: HD Trailer 1.
- 6. When the trailer starts playing, click Full screen.
- 7. Watch the entire video trailer.
- 8. Note the quality of video according to the Video playback assessment scale and the quality of audio according to the Audio playback assessment scale, and record your rating.
- 9. Repeat these steps four more times, rebooting between runs.

**Appendix A – Test system information** This appendix provides detailed configuration information about the test systems we used. Figure 6 provides configuration information about the notebook systems, and Figure 7 provides configuration information about the desktop systems.

| Svstem                                                            | Sony Vaio VGN-FS550<br>Intel Pentium M 730          | Sony Vaio NS140E/S<br>Intel Mobile Core 2           | Sony Vaio AW125J/H<br>Intel Mobile Core 2           |
|-------------------------------------------------------------------|-----------------------------------------------------|-----------------------------------------------------|-----------------------------------------------------|
|                                                                   | 1.60 GHz                                            | Duo T7250 2 GHz                                     | Duo P8400 2.26 GHz                                  |
|                                                                   |                                                     |                                                     |                                                     |
| General                                                           |                                                     |                                                     |                                                     |
| Processor and OS kernel:<br>(physical, core, logical)/(UP,<br>MP) | 1P1C1L/UP                                           | 1P2C2L/MP                                           | 1P2C2L/MP                                           |
| Number of physical<br>processors                                  | 1                                                   | 1                                                   | 1                                                   |
| Single/dual core processors                                       | Single                                              | Dual                                                | Dual                                                |
| System power management policy                                    | VAIO Optimized                                      | VAIO Optimized                                      | VAIO Optimized                                      |
| Processor power-saving<br>option                                  | EIST                                                | EIST                                                | EIST                                                |
| System dimensions (length x width x height)                       | 14-1/4" x 10-1/2" x 1-1/2"                          | 14-1/4" x 10-1/2" x 1-<br>1/2"                      | 17-1/4" x 11-1/2" x 1-<br>1/4"                      |
| System weight                                                     | 6 lbs. 4 oz.                                        | 6 lbs.                                              | 7 lbs. 13.5 oz.                                     |
| CPU                                                               |                                                     |                                                     |                                                     |
| Vendor                                                            | Intel                                               | Intel                                               | Intel                                               |
| Name                                                              | Pentium M                                           | Mobile Core 2 Duo                                   | Mobile Core 2 Duo                                   |
| Model number                                                      | 730                                                 | T5800                                               | P8400                                               |
| Stepping                                                          | 8                                                   | D                                                   | 6                                                   |
| Socket type and number of<br>pins                                 | Socket 479 mPGA                                     | Socket P (478)                                      | Socket P (478)                                      |
| Core frequency (GHz)                                              | 1.60                                                | 2.00                                                | 2.26                                                |
| Front-side bus frequency<br>(MHz)                                 | 533                                                 | 800                                                 | 1,066                                               |
| L1 cache                                                          | 32 KB + 32 KB                                       | 32 KB + 32 KB (per core)                            | 32 KB + 32 KB (per core)                            |
| L2 cache (MB)                                                     | 2                                                   | 2                                                   | 3                                                   |
| Platform                                                          |                                                     |                                                     |                                                     |
| Vendor                                                            | Sony                                                | Sony                                                | Sony                                                |
| Motherboard model number                                          | VGN-FS550                                           | VGN-NS140E                                          | VGN-AW125J                                          |
| Motherboard chipset                                               | Intel i915GMS                                       | Intel GM45                                          | Intel PM45                                          |
| Motherboard revision number                                       | 03                                                  | 07                                                  | 07                                                  |
| System/motherboard serial<br>number                               | C20009ZH                                            | C6UDFSCY                                            | C600XH82                                            |
| BIOS name and version                                             | Phoenix Technologies<br>LTD R0070J0<br>(12/19/2004) | American Megatrends<br>Inc. R0190Y3<br>(07/09/2008) | American Megatrends<br>Inc. R0200Y2<br>(08/12/2008) |

| System                                    | Sony Vaio VGN-FS550<br>Intel Pentium M 730<br>1.60 GHz | Sony Vaio NS140E/S<br>Intel Mobile Core 2<br>Duo T7250 2 GHz | Sony Vaio AW125J/H<br>Intel Mobile Core 2<br>Duo P8400 2.26 GHz |
|-------------------------------------------|--------------------------------------------------------|--------------------------------------------------------------|-----------------------------------------------------------------|
| BIOS settings                             | Default                                                | Default                                                      | Default                                                         |
| Memory module(s)                          |                                                        |                                                              | -                                                               |
| Vendor and model number                   | Infineon 64D32020GDL6C                                 | Hyundai<br>HYMP125S64CP8-S6<br>HYMP112S64CP6-S6              | Qimonda<br>64T25602EDL2.5C2                                     |
| Туре                                      | PC-2700                                                | PC2-6400                                                     | PC2-6400                                                        |
| Speed (MHz)                               | 333                                                    | 800                                                          | 800                                                             |
| Speed running in the system (MHz)         | 333                                                    | 800                                                          | 800                                                             |
| Timing/latency (tCL-tRCD-<br>tRP-tRASmin) | 2.5-3-3-7                                              | 6-6-6-18                                                     | 6-6-6-18                                                        |
| Size (MB)                                 | 512                                                    | 3,072                                                        | 4,096                                                           |
| Number of memory module(s)                | 2 x 256 MB                                             | 1 X 2,048 MB, 1 x<br>1,024 MB                                | 2 x 2,048 MB                                                    |
| Chip organization                         | Double-sided                                           | Double-sided                                                 | Double-sided                                                    |
| Channel                                   | Dual                                                   | Dual                                                         | Dual                                                            |
| Hard disk                                 | ·                                                      |                                                              | 4                                                               |
| Vendor and model number                   | Hitachi DK23FA-80                                      | Seagate ST9250827AS                                          | Hitachi<br>HTS723232L9SA60                                      |
| Size (GB)                                 | 80                                                     | 250                                                          | 320                                                             |
| Buffer size (MB)                          | 8                                                      | 8                                                            | 16                                                              |
| RPM                                       | 4,200                                                  | 5,400                                                        | 7,200                                                           |
| Туре                                      | Ultra ATA/66                                           | SATA 3Gb/s                                                   | SATA 3Gb/s                                                      |
| Controller                                | Intel 82801FBM ICH6-M                                  | Intel 82801IM ICH9-M                                         | Intel 82801IM ICH9-M                                            |
| Driver                                    | Intel 6.1.0.1004<br>(03/24/2004)                       | Microsoft<br>6.0.6001.1800<br>(06/21/2006)                   | Microsoft<br>6.0.6001.18000<br>(06/21/2006)                     |
| Operating system                          |                                                        |                                                              |                                                                 |
| Name                                      | Microsoft Windows XP<br>Home Edition                   | Microsoft Windows<br>Vista Home Premium                      | Microsoft Windows<br>Vista Home Premium<br>x64                  |
| Build number                              | 2600                                                   | 6001                                                         | 6001                                                            |
| Service pack                              | 3                                                      | 1                                                            | 1                                                               |
| File system                               | NTFS                                                   | NTFS                                                         | NTFS                                                            |
| Kernel                                    | ACPI Uniprocessor PC                                   | ACPI x86-based PC                                            | ACPI x64-based PC                                               |
| Language                                  | English                                                | English                                                      | English                                                         |
| Microsoft DirectX version                 | DirectX 9.0c                                           | DirectX 10                                                   | DirectX 10                                                      |
| Graphics                                  |                                                        |                                                              |                                                                 |
| Vendor and model number                   | Intel GMA 900                                          | Intel Mobile 4 Series<br>Express Chipset                     | NVIDIA GeForce<br>9600M GT                                      |
| Туре                                      | Integrated                                             | Integrated                                                   | Discrete                                                        |
| Chipset                                   | Mobile Intel 915GM<br>Express chipset                  | Intel GMA 4500MHD                                            | NVIDIA 9600M GT                                                 |
| BIOS version                              | 3412                                                   | 1654                                                         | 62.94.3c.0.39                                                   |
| Memory size (MB)                          | 128                                                    | 128                                                          | 512                                                             |
| Resolution                                | 1,280 x 800                                            | 1,280 x 800                                                  | 1,920 x 1,080                                                   |
| Driver                                    | Intel 6.14.10.3929<br>(10/8/2004)                      | Intel 7.15.10.1511<br>(06/27/2008)                           | NVIDIA 7.15.11.7622<br>(7/24/2008)                              |

| System                  | Sony Vaio VGN-FS550<br>Intel Pentium M 730<br>1.60 GHz    | Sony Vaio NS140E/S<br>Intel Mobile Core 2<br>Duo T7250 2 GHz | Sony Vaio AW125J/H<br>Intel Mobile Core 2<br>Duo P8400 2.26 GHz                                          |
|-------------------------|-----------------------------------------------------------|--------------------------------------------------------------|----------------------------------------------------------------------------------------------------|
| Sound card/subsystem    | 1                                                         | <u>+</u>                                                     |                                                                                                    |
|                         | Realtek High Definition                                   | Realtek High Definition                                      | Bluetooth Hands-free<br>Audio                                                                            |
| vendor and model number | Audio                                                     | Audio                                                        | Audio                                                                                                    |
| Driver                  | Realtek Semiconductor<br>Corp. 5.10.0.5035<br>(11/3/2004) | Realtek Semiconductor<br>Corp. 6.0.1.5653<br>(06/27/2008)    | Broadcom Corp.<br>6.2.0.4400<br>(7/15/2008)<br>Realtek Semiconductor<br>Corp. 6.0.1.5648<br>(06/20/2008) |
| <b>E</b> thermost       |                                                           |                                                              | (06/25/2008)                                                                                             |
| Ethernet                |                                                           |                                                              |                                                                                                    |
| Vendor and model number | Intel PRO/100 VE                                          | Marvell 10 57 2 2                                            | Marvell Yukon 88E8055                                                                                    |
| Driver                  | (08/19/2004)                                              | (04/04/2008)                                                 | (01/18/2008)                                                                                             |
| Wireless                |                                                           |                                                              |                                                                                                    |
| Vendor and model number | Intel PRO/Wireless<br>2200BG                              | Intel WiFi Link 5100                                         | Intel WiFi Link 5100                                                                                     |
| Driver                  | Intel 9.0.1.9 (10/29/2004)                                | Intel 12.0.0.73<br>(04/27/2008)                              | Intel 12.0.0.73<br>(04/27/2008)                                                                          |
| Modem                   |                                                           |                                                              | -                                                                                                    |
| Vendor and model number | HDAUDIO SoftV92 Data<br>Fax Modem                         | HDAUDIO SoftV92<br>Data Fax Modem                            | HDAUDIO SoftV92<br>Data Fax Modem                                                                        |
| Driver                  | CXT 7.12.12.0<br>(10/1/2004)                              | CXT 7.62.0.50<br>(02/12/2007)                                | CXT 7.62.0.50<br>(02/12/2007)                                                                            |
| Optical drive(s)        |                                                           |                                                              |                                                                                                    |
| Vendor and model number | Matshita UJ-831Da                                         | Optiarc AD-7560S                                             | Matshita BD-MLT<br>UJ230AS                                                                               |
| Туре                    | 24x CD-R Write, 8x<br>DVD-R Write                         | 24x CD-R Write, 8x<br>DVD-R Write                            | 24x CD-R Write, 8x<br>DVD-R Write                                                                        |
| USB ports               | •                                                         | <b>L</b>                                                     | <u>t</u>                                                                                                 |
| Number                  | 3                                                         | 4                                                            | 3                                                                                                    |
| Туре                    | 2.0                                                       | 2.0                                                          | 2.0                                                                                                    |
| Other                   | Media card reader                                         | Media card reader                                            | Media card reader                                                                                        |
| IEEE 1394 ports         |                                                           |                                                              |                                                                                                    |
| Number                  | 1                                                         | 1 (S400)                                                     | 1                                                                                                    |
| Monitor                 |                                                           |                                                              |                                                                                                    |
| LCD type                | WXGA LCD                                                  | WXGA LCD                                                     | TFT Active Matrix                                                                                        |
| Screen size (inches)    | 15.4                                                      | 15.4                                                         | 18.4                                                                                                    |
| Refresh rate (Hz)       | 60                                                        | 60                                                           | 60                                                                                                    |

| System                         | Sony Vaio VGN-FS550<br>Intel Pentium M 730<br>1.60 GHz | Sony Vaio NS140E/S<br>Intel Mobile Core 2<br>Duo T7250 2 GHz | Sony Vaio AW125J/H<br>Intel Mobile Core 2<br>Duo P8400 2.26 GHz |
|--------------------------------|--------------------------------------------------------|--------------------------------------------------------------|-----------------------------------------------------------------|
| Battery                        |                                                        |                                                              |                                                                 |
| Туре                           | Sony VGP-BPS2A<br>Lithium Ion                          | Sony VGP-BPS13/B<br>Lithium Ion                              | Sony VGP-BPS13/B<br>Lithium Ion                                 |
| Size (length x width x height) | 8" x 2" x 3/4"                                         | 8" x 2-1/4" x 3/4"                                           | 8" x 2-1/4" x 3/4"                                              |
| Rated capacity                 | 4400mAh/11.1V (49Wh)                                   | 4400mAh/11.1V<br>(49Wh)                                      | 4400mAh/11.1V<br>(49Wh)                                         |
| Weight (oz.)                   | 11                                                     | 11                                                           | 11                                                              |

Figure 6: Notebook test system configurations.

| System                                                            | HP Compaq dc5100<br>Intel Pentium 4 640      | HP Pavilion a6660t<br>Intel Core 2 Duo E7300  | HP Pavilion Elite<br>d5100t Intel Core 2      |
|-------------------------------------------------------------------|----------------------------------------------|-----------------------------------------------|-----------------------------------------------|
|                                                                   | 3.20 GHZ                                     | 2.0 GHZ                                       |                                               |
|                                                                   |                                              |                                               |                                               |
| General                                                           |                                              |                                               |                                               |
| Processor and OS kernel:<br>(physical, core, logical)/(UP,<br>MP) | 1P1C2L/UP                                    | 1P2C2L/MP                                     | 1P4C4L/MP                                     |
| Number of physical<br>processors                                  | 1                                            | 1                                             | 1                                             |
| Single/dual/quad-core processors                                  | Single                                       | Dual                                          | Quad                                          |
| System power management policy                                    | Home/office desk                             | Recommended settings                          | Recommended settings                          |
| CPU                                                               |                                              | ·                                             | ·                                             |
| Vendor                                                            | Intel                                        | Intel                                         | Intel                                         |
| Name                                                              | Pentium 4                                    | Core 2 Duo                                    | Core 2 Quad                                   |
| Model number                                                      | 640                                          | E7300                                         | Q9300                                         |
| Stepping                                                          | 3                                            | 6                                             | 7                                             |
| Socket type                                                       | Socket LGA775                                | Socket LGA775                                 | Socket LGA775                                 |
| Core frequency (GHz)                                              | 3.20                                         | 2.66                                          | 2.50                                          |
| Front-side bus frequency<br>(MHz)                                 | 800                                          | 1,066                                         | 1,333                                         |
| L1 cache                                                          | 16 KB + 12 Kμops                             | 32 KB + 32 KB (per core)                      | 32 KB + 32 KB (per core)                      |
| L2 cache                                                          | 2 MB                                         | 3 MB                                          | 2 x 3 MB                                      |
| Platform                                                          |                                              |                                               |                                               |
| Vendor and model number                                           | Hewlett-Packard                              | Pegatron Corporation                          | Pegatron Corporation                          |
| Motherboard model number                                          | 09E0h                                        | Benicia                                       | Burbank                                       |
| Motherboard chipset                                               | Intel i915P/i915G                            | Intel P35/G33/G31                             | Intel P35/G33/G31                             |
| Motherboard revision<br>number                                    | B1                                           | A2                                            | A2                                            |
| Motherboard serial number                                         | 2UA5450DVV                                   | MXV90100Z3                                    | MXV90101T8                                    |
| BIOS name and version                                             | Hewlett-Packard 786C2<br>v01.08 (04/17/2006) | American Megatrends<br>Inc. 5.35 (12/16/2008) | American Megatrends<br>Inc. 5.20 (10/08/2008) |
| BIOS settings                                                     | Default                                      | Default                                       | Default                                       |
| Memory module(s)                                                  |                                              |                                               |                                               |
| Vendor and model number                                           | Micron Technology<br>4HTF3264Y-53EB2         | Hyundai Electronics<br>HYMP112U64CP8-S6       | Hyundai Electronics<br>HYMP112U64CP8-S6       |
| Туре                                                              | PC2-4200                                     | PC2-6400                                      | PC2-6400                                      |
| Speed (MHz)                                                       | 533                                          | 800                                           | 800                                           |
| Speed running in the system (MHz)                                 | 533                                          | 800                                           | 800                                           |
| Timing/latency (tCL-tRCD-<br>tRP-tRASmin)                         | 4-4-4-12                                     | 6-6-6-18                                      | 6-6-6-18                                      |

Principled Technologies, Inc.: Consumer notebook and desktop systems: Time savings from upgrading to current models

| System                        | HP Compaq dc5100<br>Intel Pentium 4 640<br>3.20 GHz | HP Pavilion a6660t<br>Intel Core 2 Duo E7300<br>2.6 GHz   | HP Pavilion Elite<br>d5100t Intel Core 2<br>Quad Q9300 2.5 GHz |
|-------------------------------|-----------------------------------------------------|-----------------------------------------------------------|----------------------------------------------------------------|
| Size (MB)                     | 512                                                 | 2,048                                                     | 4,096                                                          |
| Number of memory<br>module(s) | 2 x 256 MB                                          | 2 x 1,024 MB                                              | 4 x 1,024 MB                                                   |
| Chip organization             | Single-sided                                        | Single-sided                                              | Single-sided                                                   |
| Channel                       | Dual                                                | Dual                                                      | Dual                                                           |
| Hard disk                     |                                                     |                                                           |                                                                |
| Vendor and model number       | Samsung HD080HJ                                     | Western Digital<br>WD3200AAJS                             | Hitachi<br>HDS721075KLA330                                     |
| Size (GB)                     | 80                                                  | 320                                                       | 750                                                            |
| Buffer size (MB)              | 8                                                   | 8                                                         | 32                                                             |
| RPM                           | 7,200                                               | 7,200                                                     | 7,200                                                          |
| Туре                          | SATA 3Gb/s                                          | SATA 3Gb/s                                                | SATA 3Gb/s                                                     |
| Controller                    | Intel 82801FB ICH6                                  | Intel 82801IR ICH9R                                       | Intel 82801IR ICH9R                                            |
|                               | Intel 6.0.0.1011                                    | Intel 8.2.3.1001                                          | Intel 8.2.3.1001                                               |
| Controller driver             | (02/29/2004)                                        | (06/11/2008)                                              | (06/11/2008)                                                   |
| Operating system              |                                                     |                                                           |                                                                |
| Name                          | Windows XP<br>Professional                          | Windows Vista Home<br>Premium                             | Windows Vista Home<br>Premium                                  |
| Build number                  | 2600                                                | 6001                                                      | 6001                                                           |
| Service pack                  | Service Pack 3                                      | Service Pack 1                                            | Service Pack 1                                                 |
| File system                   | NTFS                                                | NTFS                                                      | NTFS                                                           |
| Kernel                        | ACPI Multiprocessor PC                              | ACPI x86-based PC                                         | ACPI x64-based PC                                              |
| Language                      | English                                             | English                                                   | English                                                        |
| Microsoft DirectX version     | 9.0c                                                | 10.0                                                      | 10.0                                                           |
| Graphics                      | •                                                   | •                                                         | •                                                              |
| Vendor and model number       | Intel GMA 900                                       | NVIDIA GeForce<br>9300GE                                  | NVIDIA GeForce 9500<br>GS                                      |
| Туре                          | Integrated                                          | Discrete                                                  | Discrete                                                       |
| Chipset                       | Intel 82915G/GV/910GL<br>Express Chipset            | GeForce 9300 GE                                           | GeForce 9500 GS                                                |
| BIOS version                  | 3329                                                | 62.98.29.0.14                                             | 62.94.35.0.16                                                  |
| Memory size (MB)              | 128                                                 | 128                                                       | 512                                                            |
| Resolution                    | 1,280 x 1,024                                       | 1,280 x 1,024                                             | 1,280 x 1,024                                                  |
| Driver                        | Intel 6.14.10.3924<br>(09/30/2004)                  | NVIDIA 7.15.11.7556<br>(04/17/2008)                       | NVIDIA 7.15.11.7556<br>(04/17/2008)                            |
| Sound card/subsystem          |                                                     |                                                           |                                                                |
| Vendor and model number       | SoundMAX Integrated Digital Audio                   | Realtek High Definition<br>Audio                          | Realtek High Definition<br>Audio                               |
| Driver                        | Analog Devices, Inc.<br>5.12.1.4070<br>(04/15/2004) | Realtek Semiconductor<br>Corp. 6.0.1.5657<br>(07/03/2008) | Realtek Semiconductor<br>Corp.6.0.1.5657<br>(07/03/3008)       |
| Ethernet                      |                                                     |                                                           |                                                                |
| Vendor and model number       | Broadcom NetXtreme<br>Gigabit                       | Realtek RTL8168C<br>Family PCI-E Gigabit                  | Intel 82566DC-2 Gigabit                                        |
| Driver                        | Broadcom 7.80.1.0<br>(11/16/2004)                   | Realtek<br>6.2003.214.2008<br>(02/14/2008)                | Intel 9.12.16.0<br>(01/14/2008)                                |

| System                  | HP Compaq dc5100<br>Intel Pentium 4 640<br>3.20 GHz                                                                                                    | HP Pavilion a6660t<br>Intel Core 2 Duo E7300<br>2.6 GHz | HP Pavilion Elite<br>d5100t Intel Core 2<br>Quad Q9300 2.5 GHz |
|-------------------------|----------------------------------------------------------------------------------------------------|---------------------------------------------------------|----------------------------------------------------------------|
| Optical drive(s)        |                                                                                                    |                                                         |                                                                |
| Vendor and model number | LITE-ON SOHD-16P9S<br>(The HP system did not<br>come with a DVD burner<br>so we used a SONY<br>DVD RW DRX-820U<br>USB device for the<br>Adobe Photoshop and<br>Elements tests) | PLDS DH16A6L-C                                          | TSSTcorp TS-H653Z                                              |
| Туре                    | 40x CD-R Write, 16x<br>DVD-R Write                                                                                                    | 40x CD-R Write, 16x<br>DVD-RW Write                     | 40x CD-R Write, 16x<br>DVD-RW Write                            |
| Interface               | IDE, USB                                                                                                    | SATA                                                    | SATA                                                           |
| Dual/single layer       | Single, dual                                                                                                    | Dual                                                    | Dual                                                           |
| USB ports               |                                                                                                    |                                                         |                                                                |
| Number                  | 8                                                                                                    | 6                                                       | 6                                                              |
| Туре                    | 2.0                                                                                                    | 2.0                                                     | 2.0                                                            |
| IEEE 1394               |                                                                                                    |                                                         |                                                                |
| Number                  | 0                                                                                                    | 1                                                       | 2                                                              |
| Monitor                 |                                                                                                    |                                                         |                                                                |
| Туре                    | Samsung<br>SyncMaster997DF                                                                                                    | Samsung<br>SyncMaster997DF                              | Samsung<br>SyncMaster997DF                                     |
| Screen size (inches)    | 19                                                                                                    | 19                                                      | 19                                                             |
| Refresh rate (Hz)       | 85                                                                                                    | 85                                                      | 85                                                             |

Figure 7: Desktop test system configurations.

#### **About Principled Technologies**

We provide industry-leading technology assessment and fact-based marketing services. We bring to every assignment extensive experience with and expertise in all aspects of technology testing and analysis, from researching new technologies, to developing new methodologies, to testing with existing and new tools.

When the assessment is complete, we know how to present the results to a broad range of target audiences. We provide our clients with the materials they need, from market-focused data to use in their own collateral to custom sales aids, such as test reports, performance assessments, and white papers. Every document reflects the results of our trusted independent analysis.

We provide customized services that focus on our clients' individual requirements. Whether the technology involves hardware, software, Web sites, or services, we offer the experience, expertise, and tools to help you assess how it will fare against its competition, its performance, whether it's ready to go to market, and its quality and reliability.

Our founders, Mark L. Van Name and Bill Catchings, have worked together in technology assessment for over 20 years. As journalists, they published over a thousand articles on a wide array of technology subjects. They created and led the Ziff-Davis Benchmark Operation, which developed such industry-standard benchmarks as Ziff Davis Media's Winstone and WebBench. They founded and led eTesting Labs, and after the acquisition of that company by Lionbridge Technologies were the head and CTO of VeriTest.

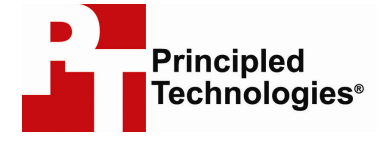

Principled Technologies, Inc. 1007 Slater Road, Suite 250 Durham, NC 27703 www.principledtechnologies.com info@principledtechnologies.com

Principled Technologies is a registered trademark of Principled Technologies, Inc. All other product names are the trademarks of their respective owners

#### Disclaimer of Warranties; Limitation of Liability:

PRINCIPLED TECHNOLOGIES, INC. HAS MADE REASONABLE EFFORTS TO ENSURE THE ACCURACY AND VALIDITY OF ITS TESTING, HOWEVER, PRINCIPLED TECHNOLOGIES, INC. SPECIFICALLY DISCLAIMS ANY WARRANTY, EXPRESSED OR IMPLIED, RELATING TO THE TEST RESULTS AND ANALYSIS, THEIR ACCURACY, COMPLETENESS OR QUALITY, INCLUDING ANY IMPLIED WARRANTY OF FITNESS FOR ANY PARTICULAR PURPOSE. ALL PERSONS OR ENTITIES RELYING ON THE RESULTS OF ANY TESTING DO SO AT THEIR OWN RISK, AND AGREE THAT PRINCIPLED TECHNOLOGIES, INC., ITS EMPLOYEES AND ITS SUBCONTRACTORS SHALL HAVE NO LIABILITY WHATSOEVER FROM ANY CLAIM OF LOSS OR DAMAGE ON ACCOUNT OF ANY ALLEGED ERROR OR DEFECT IN ANY TESTING PROCEDURE OR RESULT.

IN NO EVENT SHALL PRINCIPLED TECHNOLOGIES, INC. BE LIABLE FOR INDIRECT, SPECIAL, INCIDENTAL, OR CONSEQUENTIAL DAMAGES IN CONNECTION WITH ITS TESTING, EVEN IF ADVISED OF THE POSSIBILITY OF SUCH DAMAGES. IN NO EVENT SHALL PRINCIPLED TECHNOLOGIES, INC.'S LIABILITY, INCLUDING FOR DIRECT DAMAGES, EXCEED THE AMOUNTS PAID IN CONNECTION WITH PRINCIPLED TECHNOLOGIES, INC.'S TESTING. CUSTOMER'S SOLE AND EXCLUSIVE REMEDIES ARE AS SET FORTH HEREIN.

systems. Time savings norn upgraving to current models